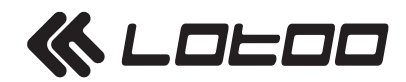

# Mjölnir

# ハイエンド・オールインワン・ポータブル・オーディオ・システム

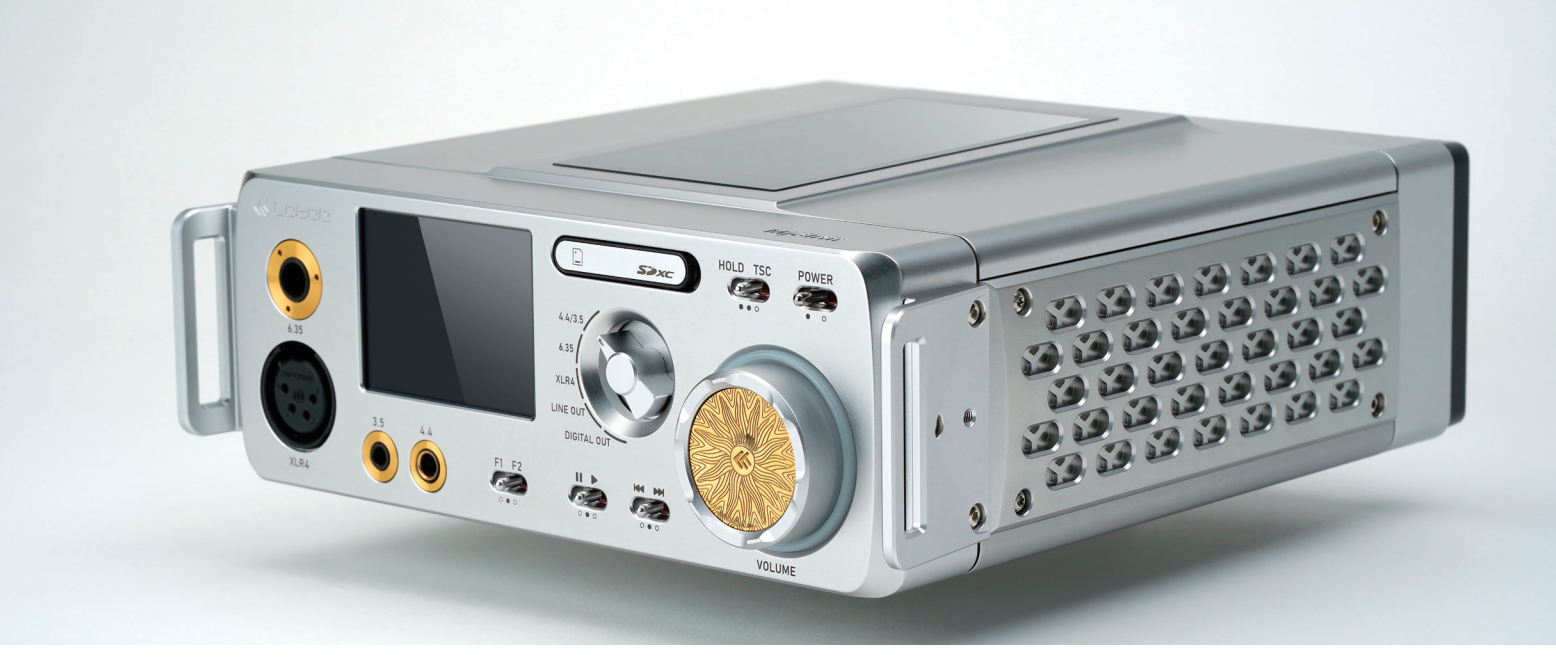

使用説明書

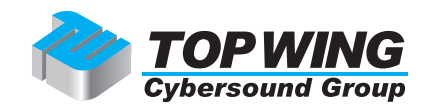

# 目次

## 外観

| 各部の名称 | • | • | •         | • | • | • | •      | • | • | • | • | • | • | • | • | • | • | • | 03 |
|-------|---|---|-----------|---|---|---|--------|---|---|---|---|---|---|---|---|---|---|---|----|
| ショルダー | • | ス | arepsilon | ラ | ッ | プ | っ<br>の | 取 | り | 付 | け | 方 | 法 | • | • | • | • | • | 05 |

## 準備

| パッケージの内容物・・・・・・・・・・・                   | • | • | 05 |
|----------------------------------------|---|---|----|
| 電源・・・・・・・・・・・・・・・・・・・・・・・・・・・・・・・・・・・・ | • | • | 06 |
| ヘッドフォン / ボリューム・・・・・・・                  | • | • | 07 |
| ファイルの転送 ・・・・・・・・・・・・・                  | • | • | 08 |
| ワイヤレス接続 ・・・・・・・・・・・・                   | • | • | 09 |
| フロント・スクリーン(前面画面)の内容 ・                  | • | • | 10 |
| トップ・スクリーン(上面画面)の内容・・・                  | • | • | 11 |
| ドロップダウン・メニュー・・・・・・・・                   | • | • | 12 |

## 音楽の再生

| 機能アイコン・・・・・   | • | • | • | • | • | • | • | • | • | • | 12 |
|---------------|---|---|---|---|---|---|---|---|---|---|----|
| 再生中のスクリーン(画面) | • | • | • | • | • | • | • | • | • | • | 13 |

| ファイル・ファウザー |
|------------|
|------------|

# プレイリスト

| プレイリスト・・・・・・   | • | • | • | • | • | • | • | • | • | 15 |
|----------------|---|---|---|---|---|---|---|---|---|----|
| トラックのソート(並べ替え) | • | • | • | • | • | • | • | • | • | 16 |

## 設定

| 再生の設定・・・ | • | • | • | • | • | • | • | • | • | • | • | • | • | • | • | 16 |
|----------|---|---|---|---|---|---|---|---|---|---|---|---|---|---|---|----|
| 出力の設定・・・ | • | • | • | • | • | • | • | • | • | • | • | • | • | • | • | 16 |
| プレーヤーの設定 | • | • | • | • | • | • | • | • | • | • | • | • | • | • | • | 17 |
| オーディオの設定 | • | • | • | • | • | • | • | • | • | • | • | • | • | • | • | 17 |

# ファームウェアのアップデート ファームウェアのアップデート・・・・・・・ 19

## その他

| トラブルシューティング | (故障かと思ったら)・・ | 20 |
|-------------|--------------|----|
| 使用上の注意・・・・・ |              | 21 |

## 仕様

| 全般の仕様・・  | • | • | • | • | • | • | • | • | • | • | • | • | • | • | • | • | 22 |
|----------|---|---|---|---|---|---|---|---|---|---|---|---|---|---|---|---|----|
| オーディオの仕様 | 羕 | • | • | • | • | • | • | • | • | • | • | • | • | • | • | • | 23 |

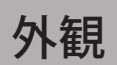

# 各部の名称

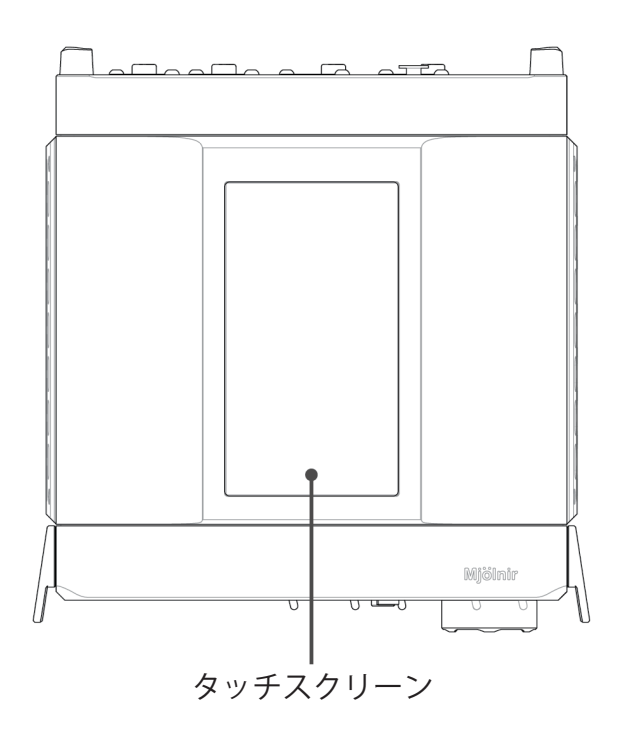

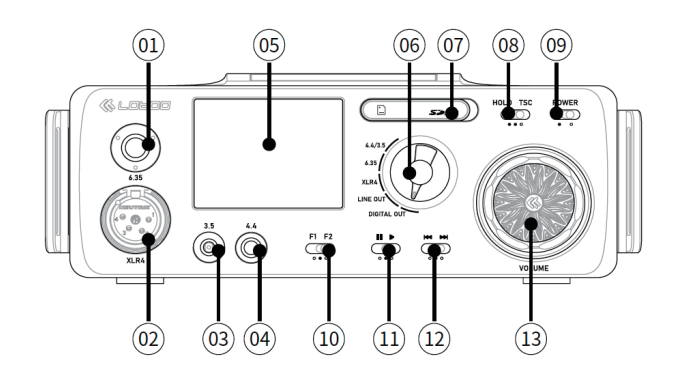

| 01 | 6.35mmアンバランス・ヘッドフォン出力   |
|----|-------------------------|
| 02 | 4ピンXLRバランス・ヘッドフォン出力     |
| 03 | 3.5mmアンバランス・ヘッドフォン出力    |
| 04 | 4.4mmバランス・ヘッドフォン出力      |
| 05 | スクリーン(画面)               |
| 06 | 出力切替ロータリーノブ             |
| 07 | SDカード・スロット              |
| 08 | ホールド / トップ・スクリーンのコントロール |
| 09 | 電源 ON/OFF               |
| 10 | F1 / F2 カスタムショートカットキー   |
| 11 | 再生 / 一時停止               |
| 12 | 前のトラックへ / 次のトラックへ       |
| 13 | ボリューム・ノブ                |

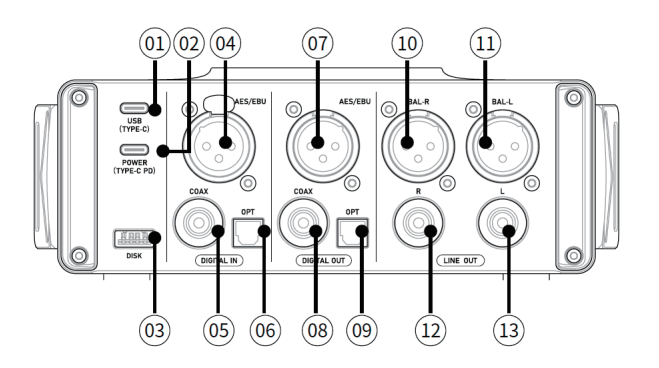

| 01 | USB Cポート(USB DAC/ストレージ用) |
|----|--------------------------|
| 02 | USB Cポート(PD充電用)          |
| 03 | USB Aポート(外付けUSBストレージ用)   |
| 04 | AES/EBUデジタル入力            |
| 05 | 同軸デジタル入力                 |
| 06 | 光デジタル入力                  |
| 07 | AES/EBUデジタル出力            |
| 08 | 同軸デジタル出力                 |
| 09 | 光デジタル出力                  |
| 10 | バランス・ライン出力(右)            |
| 11 | バランス・ライン出力(左)            |
| 12 | アンバランス・ライン出力(右)          |
| 13 | アンバランス・ライン出力(左)          |

# 準備

# ショルダー・ストラップの取り付け方法

 Mjölnir 本体の両側にあるベルトループにストラップ を通します。ベルクロテープをしっかり固定し、スト ラップを所定の位置に留めます。

2. Mjölnir 本体をバッグの中に慎重に入れます。

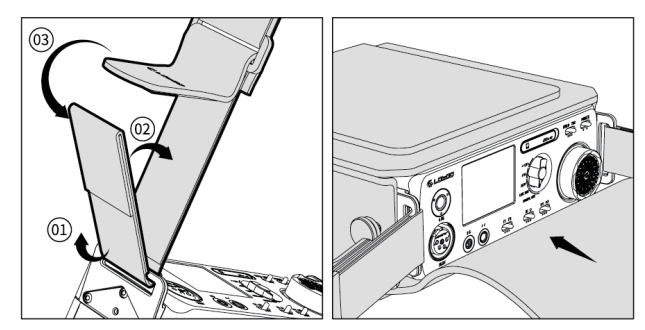

3. Mjölnir 本体の所定の穴にネジを差し込みます。

4. ネジを回して止まるまでしっかり締めます。

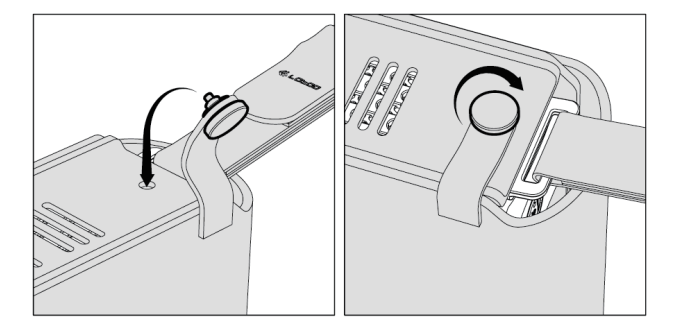

## パッケージの内容物

パッケージには以下の物が含まれています。万が一不 足がございましたら、販売店にご連絡ください。

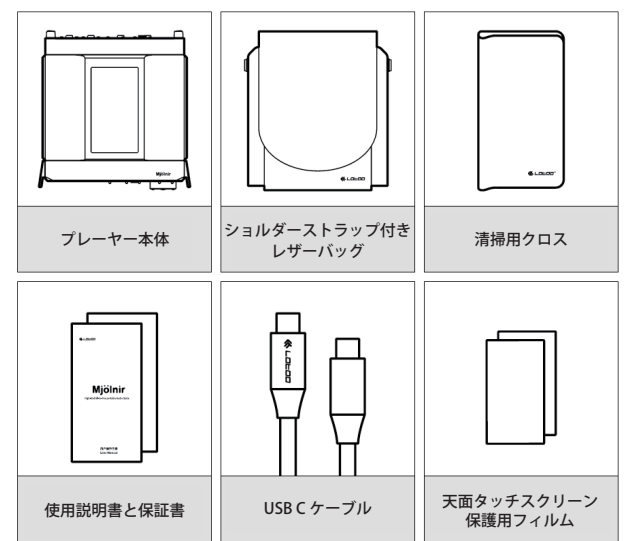

注意

使用説明書のアップデート版をダウンロードすることができます:Lotoo.jp

#### 電源

 ・スクリーンのOn/Off
 ① 電源をOnにした後に、フロント・スクリーンに現 在の音楽ファイル情報が表示されます。

 ② さらなる機能と設定にアクセスするには、「Hold / TSC」キーを「TSC」側に動かします。これによって トップ・スクリーンが有効になります。

③ トップ・スクリーンをOffにするには、「Hold/TSC」 キーを「TSC」の位置にもう一度動かします。

④ どちらのスクリーンも、一定時間使用しなければ、 バッテリーを節約するために自動的にOffになります。 スクリーンがOffになるまでの時間は、設定で調節す ることができます。

#### ・充電

① 充電を開始するには、プレーヤーをUSB PDポー ト経由でPD充電器に接続します。充電がすぐに始 まります。適正な充電スピードを得るには、出力が 60W/20Vよりも大きい充電器を使用することをお奨 めします。 ② このプレーヤーのバッテリー容量は約97Whです。 通常の状況で60Wの充電器を使用する場合の平均的 な充電時間は4時間ほどです。

③ 充電中にもプレーヤーで音楽を再生することがで きます。電源アダプターを接続するだけで、プレーヤ ーは充電中も音楽をシームレスに再生し続けます。

④ プレーヤーの電源がOffの状態で充電をしている時 は、進行中の充電の電力と電圧の情報がトップ・スク リーンに表示されます。充電の速度が非常に遅い、あ るいはゼロの時は、PD充電器を使用しているかをチ ェックしてください。PD充電器が正常に機能し、能 率良く充電するために十分な出力を供給していること を確認してください。

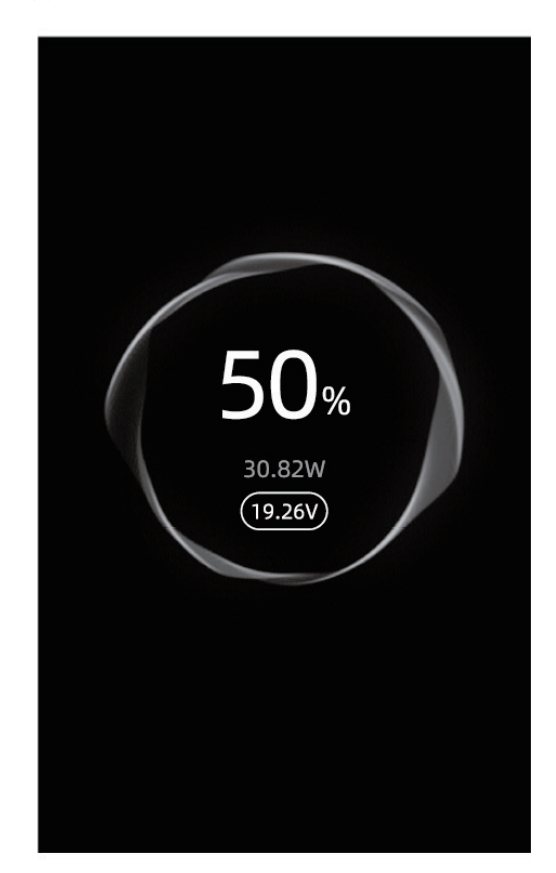

・SD カードの挿入

SD カードの挿入

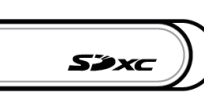

プレーヤーの前面にあるカバー(上記画像)を開けま す。

スロットに SD カードを挿入して、所定の位置にロッ クされたことを確認します。(SD カードの向きにご注 意ください)

② SD カードの取り出し

スロットの奥まで SD カードを押し込みます。 カードから手を放すと、カードがプレーヤーから抜去 できます。

#### >~ 注意

・プレーヤー本体はストレージを内蔵していません。
 ・SD カードの対応容量は最大 2TB までとなります。

ヘッドフォン / ボリューム

 このプレーヤーは複数のヘッドフォン出力端子を装備 しています。

- ・3.5mm アンバランス
- ・6.35mm アンバランス
- ・4.4mm バランス
- ・4 ピン XLR バランス

・ヘッドフォン出力を使うには、次の手順にしたがって ください。 お好みの出力ポートにヘッドフォン・プラグを挿入します。

② 出力切替ロータリーノブを使用して、接続したへ ッドフォンに対応する出力先に切り替えます。

③ 出力先を選ぶと、それが有効になり使用できるようになります。

#### 注意 注意

・「4.4 / 3.5mm」出力を選び、4.4mm と 3.5mm のポートに ヘッドフォンを同時に接続すると、4.4mm の方を優先し、 出力します。

・楽曲再生中にヘッドフォンを抜いてもプレーヤーが一 時停止の状態にならない仕様となっていることにご注 意ください。

・プレーヤーのボリュームの調節は、ボリューム・ノブ を回すだけです。ノブを時計方向または反時計方向に 回して、ボリュームを上下します。ボリューム・コン トロール用のノブの回転方向を自分の好みの方向にし たい時は、設定メニューからカスタマイズすることが できます。

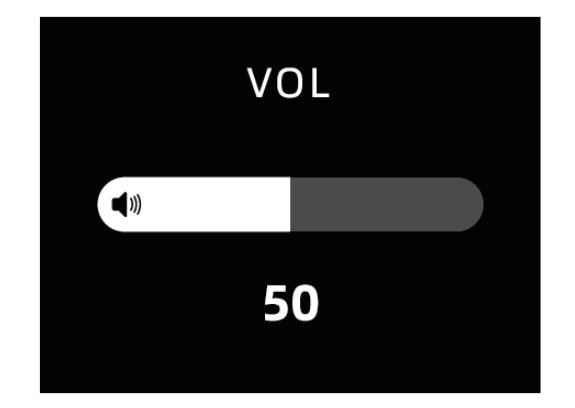

・このプレーヤーは、ドロップダウン・メニューでゲイン・レベルを4つの中から選ぶことができます。L(Low)、M (Mid)、H (High)、S (Super High)です。ご使用のヘッドフォンの仕様と感度にもとづいて適切なゲイン・レベルを選ぶことが重要です。

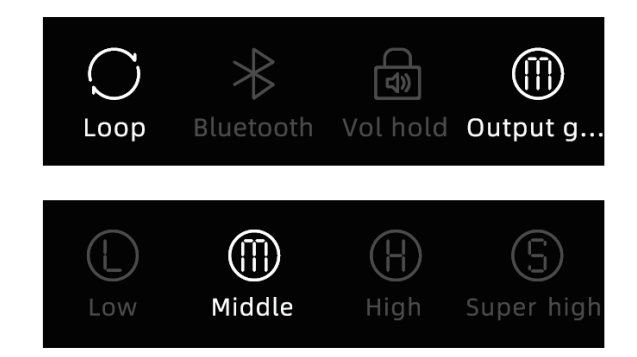

・聴覚の安全を守るために、ヘッドフォンを取り替える 時はボリュームを30以下に下げることをお奨めします。

・耳を守るために、長時間大音量で音楽を聞くことはや めましょう。

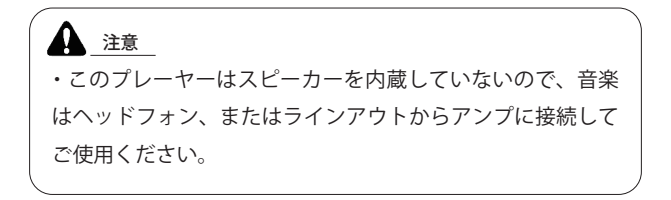

## ファイルの転送

・このプレーヤーはUSB C ポートを装備しているので、 ファイルを高速で転送することが可能です。ファイル を転送するには、以下の手順にしたがってください。

 付属のUSB Cケーブルを使って、プレーヤーをコン ピューター(MacまたはWindows PC)に接続します。
 USB-PDポートに接続しないようお気をつけください。

 プレーヤーのスクリーン上で「ストレージ」のア イコンを選択します。

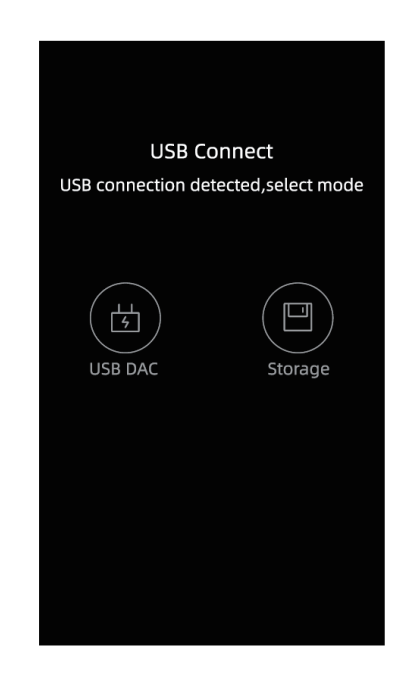

 ③ リムーバブル・ディスクと記されたポップアップ・ ウインドウがPC上に現れます。希望のファイルをこ のディスクにコピーします。

④ ファイルの転送が完了したら、コンピューターからリムーバブル・ディスクを安全に取り出してください。

⑤ 最後にUSBケーブルを抜き、転送を終えます。

・外付けUSBストレージ機器を接続する。

このプレーヤーはUSB Aポートを装備しているので、 USBディスクやUSBハードディスクなどの外付けUSBス トレージ機器を接続することが可能です。外付けUSBス トレージ機器を接続するには、以下の手順にしたがっ てください。

① USBストレージ機器をプレーヤーのUSB Aポートに 接続します。

② 設定の「ストレージデバイス」から「外部ディスク」を選び、「OK」を選択します。

③ 確認されたら、トップ・スクリーンの「Folder フ ォルダー」機能を使って、外付けUSBストレージ機器 に保存されているファイルにアクセスすることができ ます。

## ワイヤレス接続

このプレーヤーはBluetooth接続とWi-Fi接続の両方をサ ポートしています。これらのワイヤレス機能を利用す るには、以下の手順にしたがってください。

・Bluetooth (Bluetooth ヘッドフォンやスピーカー)

新しいBluetooth機器を接続するには、以下のステッ プにしたがってください。

 設定メニューで「Bluetooth」をOnにします。プレ ーヤーが新しい機器を探し始めます。 ② 利用可能な機器のリストから、接続したい機器を 選択します。ペアリングを続けて、接続が確立される のを待ちます。

・Bluetooth DAC(スマートフォンやコンピューター)

Bluetooth DACの接続を確立するには、以下の手順に したがってください。

設定メニューの「Bluetooth DAC」にアクセスします。プレーヤーがBluetooth接続を受け入れる準備に入ります。

 スマートフォンやコンピューターでBluetooth機器 を探します。「MJOLNIRxxxxxx」という名称の機器 を選んで接続を確立します。「xxxxxxx」の部分は、 プレーヤーのシリアル・ナンバーの最後の8桁を表し ます。

・Wi-Fi接続

Wi-Fiネットワークに接続するには、以下の手順にしたがってください。

① 設定メニューに入って「Wi-Fi」をOnにします。

 利用可能なWi-Fiアクセス・ポイント(AP)から、 接続したいものを選びます。

③ ネットワークが確保されたら、選択したAP用の正 しいパスワードを入力します。

④ パスワードを入力すると、プレーヤーはWi-Fiネッ
 トワークへの接続を確立しようと試みます。

## フロント・スクリーン(前面画面)の内容

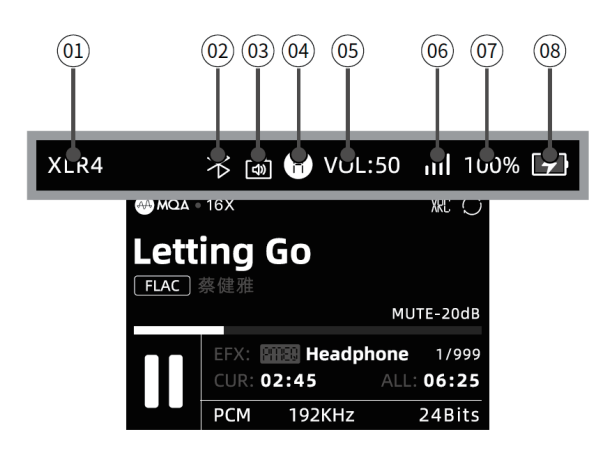

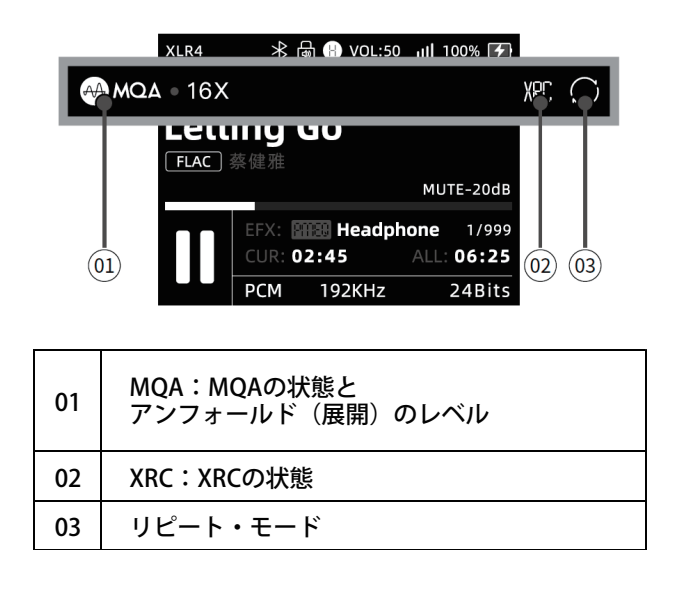

| 01 | 選択中の出力       |
|----|--------------|
| 02 | Bluetooth    |
| 03 | ボリューム・ロック    |
| 04 | H:現在のゲイン・レベル |
| 05 | VOL:ボリューム    |
| 06 | Wi-Fi        |
| 07 | 100%:バッテリー残量 |
| 08 | 充電の状態        |

|     | XLR4       | ∦ լ    | ᠳ 🛞 VOL:50 | ) III 100% 🛃 |            |
|-----|------------|--------|------------|--------------|------------|
| Let | tin<br>〕蔡健 | g G    | io         |              |            |
|     |            |        |            | MUT          | E-201B     |
|     | ш          | CUR: 0 | 2:45       | ALL: 06:25   |            |
|     |            | РСМ    | 192KHz     | 24Bits       |            |
|     | 0          | 3      |            |              | <b>0</b> 4 |

| 01 | 再生中の楽曲ファイル名                 |
|----|-----------------------------|
| 02 | FLAC:フィイル・フォーマット            |
| 03 | アーティスト名                     |
| 04 | Mute -20dB:ボリュームのミュートまたはDim |

Т

|      | XLR4<br>          | 米 🗟 🛞 VOL:50<br>sx     | 0 , <b>11  100% ∳⊅</b><br>XRC ◯ |        |
|------|-------------------|------------------------|---------------------------------|--------|
| 進行状況 | Lettin<br>FLAC 蔡信 | ng Go<br><sub>建雅</sub> |                                 |        |
|      |                   | _                      | MUT                             | е-глав |
|      |                   |                        |                                 |        |
|      |                   | UR: 02:45              | ALL: 06:25                      |        |
|      | P                 | PCM 192KHz             | 24Bits                          |        |

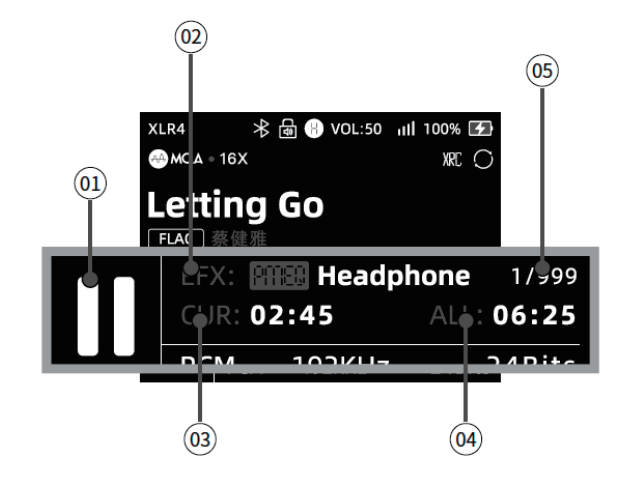

| 01 | 再生の状態                  |
|----|------------------------|
| 02 | EFX:エフェクトが有効           |
| 03 | CUR:再生中の時分             |
| 04 | ALL:楽曲の合計再生時間          |
| 05 | 1/999:再生中のトラック / 全トラック |

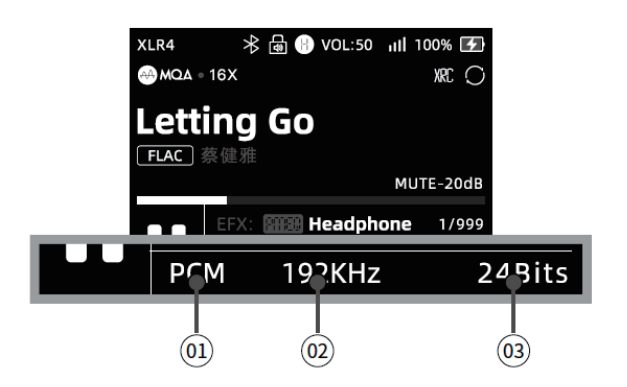

| 01 | 再生している楽曲のファイル・フォーマット        |
|----|-----------------------------|
| 02 | 再生している楽曲のファイルの<br>サンプリングレート |
| 03 | 再生している楽曲のファイルのビット深度         |

# トップ・スクリーン(上面画面)の内容

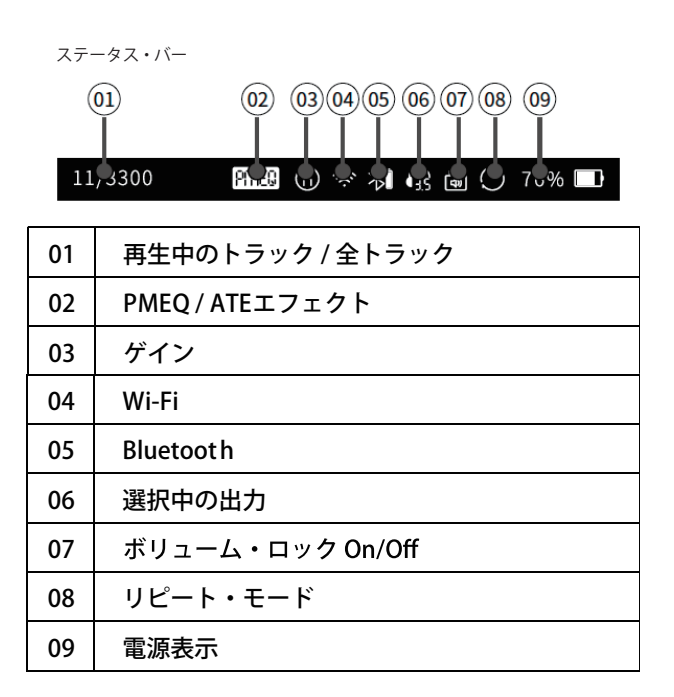

音楽の再生

ドロップダウン・メニューにアクセスするには、スク リーンを上から下へと指で引っ張ります。これによっ てドロップダウン・メニューが有効になり、このプレ ーヤーで利用可能な様々なオプションや設定にアクセ スすることができます。

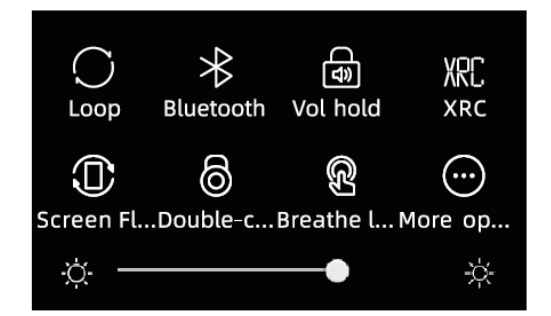

ドロップダウン・メニューに表示されるアイコンをカ スタマイズしたい時は、「その他の...」オプションをク リックします。これによって、メニューに表示される 特定のアイコンをカスタマイズして選択することがで きます。

## 機能アイコン

プレーヤーのトップ・スクリーンには複数の機能アイ コンが表示され、1ページに最大で6個のアイコンを見 ることができます。各ページを移動してさらに多くの アイコンを見るには、スクリーン上で左か右にスワイ プさせるだけです。これによって機能アイコンの様々 なページを切り替えることができ、幅広い機能とオプ ションにアクセスすることができます。

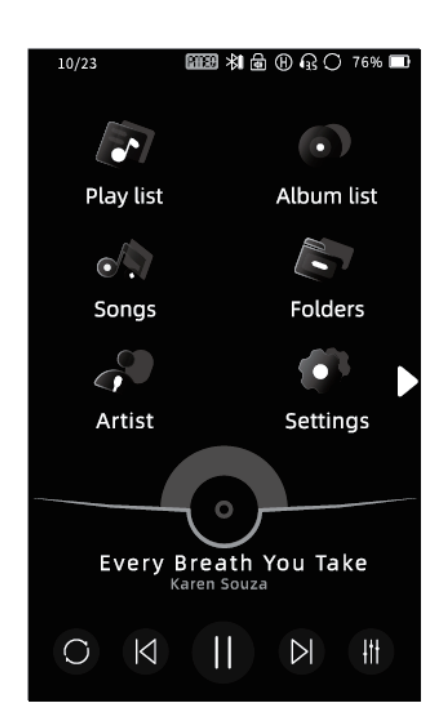

- ・音楽の再生
   音楽の再生を始めるには、ホーム・スクリーンの下に
   ある「▶」ボタンをクリックします。
- ・ポーズ(一時停止) 音楽を再生中にホーム・スクリーンの下にある「II」 ボタンをクリックすると、再生を一時停止の状態にす ることができます。
- 前のトラック&次のトラック

音楽を再生中に「 | ◀」をクリックして前のトラック に移動したり、「 ▶ | 」をクリックして次のトラックに 移動したりすることができます。・プログレス・バー(再 生の進行状況を示すバー)

音楽ファイル内で特定の再生箇所にすぐ移動したい時 は、プログレス・バーの領域内を指でスライドします。 これによって再生位置をコントロールし、曲の特定の 部分に移動することができます。

再生中のスクリーン

アートワーク領域をスライドして、様々なスクリーン 情報を切り替えることができます。利用できるオプシ ョンは以下のとおりです。

- ・アルバム・ジャケット
   このセクションは、現在再生中の曲に関連したアルバム・ジャケットを表示し、アルバムをビジュアルで表示します。
- ・トラックの情報

トラックの情報セクションは、現在再生中の曲に関す る詳しい情報を提供します。題名、アーティス、アル バム、その他の関連情報などです。

| 11/3300 🏾 🎟 🕀 🗢 🕅 🚱 🖨 🔿 76% 🖿               |
|---------------------------------------------|
| < 🗉                                         |
| Name: Chopin: 24 Prelu 📎                    |
| Artist: Lang Lang<br>Album: Piano Book (Del |
| Location: Root/music/MQ V                   |
| File type: Classics                         |
| Format: FLAC                                |
| Samplerate: 48K                             |
| Size : 57.59MB                              |
|                                             |
|                                             |
| -189 - 15. Sostenuto in D 📿                 |
| FLAC Lang Lang                              |
| 00:45                                       |
| O K II K #                                  |

歌詞

再生中の曲の歌詞を、利用可能な場合に表示します。 これによって、音楽が再生されるのに合わせて歌詞を 読むことができます。 ・プロ・オーディオ・モード
 プロフェッショナルのユーザー用に、プロ・オーディ
 オ・モードのセクションはさらなる追加情報を提供し
 ます。それはオーディオのレベルを示すピーク・メー
 ター、オーディオ信号中の周波数の配分を視覚化した
 周波数スペクトルなどです。

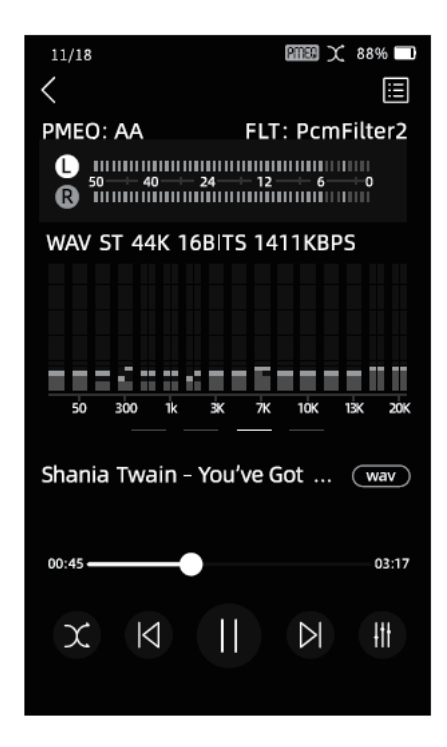

# ファイル・ブラウザー

## ファイル・ブラウザー

SDカード上の音楽ファイルを管理するには、ホーム・ スクリーン上の「フォルダー」アイコンをクリックす ることで、ファイル・ブラウザーにアクセスすること ができます。ここではファイル・ブラウザーの操作と 様々な機能を説明します。

#### ・音楽ファイルを閲覧する

ディレクトリー構造の中を進むには、「フォルダー」 に一覧表示されたフォルダーをクリックします。スク リーンをスライドしてページを上下し、各フォルダー 内の音楽ファイルを見ることができます。

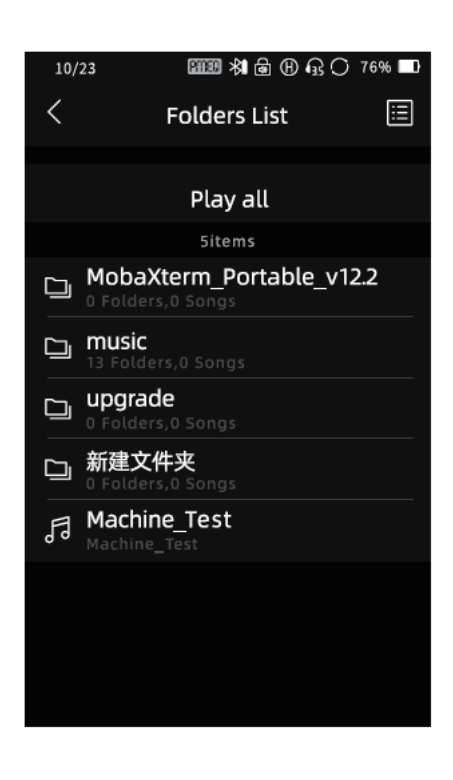

- 前の階層に戻る
   ディレクトリーの前の階層に戻るには、「<」アイコンをクリックします。</li>
- ・音楽ファイルを削除する
   音楽ファイルを削除するには、「削除」オプションが
   現れるまでファイル名を右から左にスライドさせま
   す。「削除」をクリックするとファイルが削除されます。
   削除すると、復元することはできません。
- ・フォルダー内のすべてのファイルを再生する
   再生したい音楽ファイルが入ったフォルダーに入ります。ファイルのどれかをクリックして再生を開始すれば、そのフォルダーのすべてのファイルが再生されます。
- ・プレイリストに音楽やフォルダーを追加する
   特定の音楽ファイルやフォルダー全体をプレイリスト
   に追加するには、右上のリストアイコンをタップしま
   す。任意の楽曲を選び、最後に「プレイリストに追加」
   をタップし、既存のプレイリスト、または新規プレイ
   リストに追加します。

▲ 注意

ファイル・ブラウザーは、サポートされているオーディオ・ ファイルのみを表示します。サポート以外のファイルはブラ ウザーに表示されません。

# プレイリスト

## プレイリスト

このプレーヤーは編集可能な3つのプレイリストを提供 します。「お気に入り」、「最近再生した曲」、「すべて再 生する」です。ここでは各プレイリストの詳細と追加 の機能を説明します。

#### ・お気に入り

このプレイリストはお気に入りの曲を追加することが できます。お気に入りの曲をこのプレイリストに手動 で追加することで、すぐにお気に入りの曲にアクセス できるようになります。

・最近再生した曲

「最近再生した曲」は、最近再生した曲を自動的に追 加します。最近再生したトラックに再びアクセスして 聞くことが簡単にできます。

## ・すべて再生する

「すべて再生する」のプレイリストは、SDカード上の 再生可能なすべての曲を表示します。これによって、 音楽コレクションの全体を見ることができます。

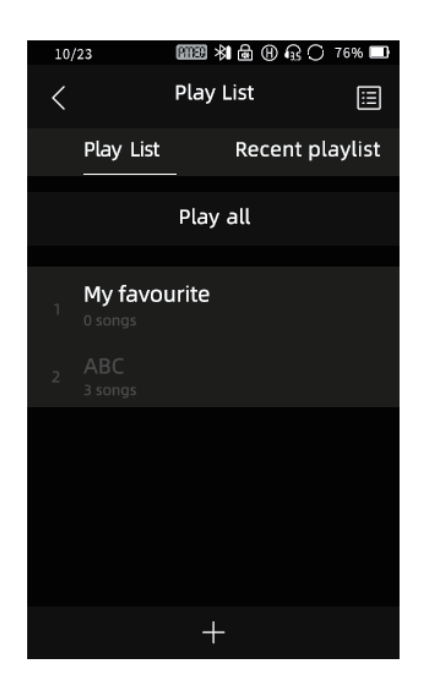

## ・プレイリストを削除する

プレイリストを削除するには、プレイリストを右から 左にスライドして、「削除」オプションを表示します。 「削除」をクリックします。削除すると、復元するこ とはできません。

## トラックのソート(並べ替え)

右上の角にあるボタンをクリックすると、トラックのソ ートのオプションにアクセスすることができます。こ れによって、音質、サンプリング・レート、曲名にも とづいてトラックをソートすることができ、音楽を様々 な方法でグループ化したりブラウズしたりすることが 可能になります。

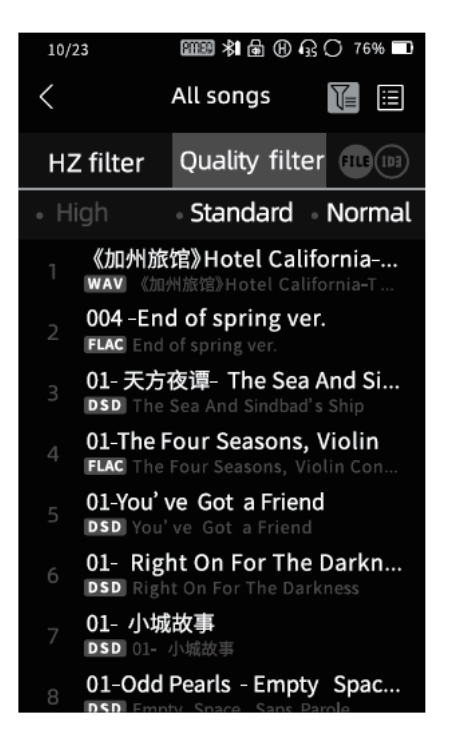

# 設定

## 再生の設定

|               | <u>プレイリスト</u>                    |
|---------------|----------------------------------|
| リピート・エード      | シャッフル                            |
| 9C-F.E-F      | 1曲                               |
|               | リピート無効                           |
| スリープ・タイマー     | <u>Off</u> / 10-120分             |
| 歌詞の表示         | <u>On</u> / Off                  |
| ファイル<br>切替モード | <u>フェードアウト</u> / Off /<br>ギャップレス |

## >>> 注意

アンダーラインの引いてあるオプションは工場出荷時の設定 です。これらの設定はメーカーが行ったもので、必要な場合 は工場出荷リセットを行うことでこの設定に戻すことができ ます。

## 出力の設定

| ヘッドフォン出力 | LRバランス | L3.0dB – R3.0dB  |
|----------|--------|------------------|
|          | 出力ゲイン  | L/ <u>M</u> /H/S |

| ライン出力       | 出力ゲイン               | 固定 / <u>可変</u>                 |
|-------------|---------------------|--------------------------------|
| Bluetooth出力 | Bluetoot h<br>ボリューム | 固定 / <u>可変</u>                 |
| DSD再生設定     | ゲイン                 | -12/-6/ <u>0</u> /+6/<br>+12dB |
|             | DSD                 | <u>РСМ</u> / DoP               |
| デジタル出力      | MQA<br>パススルー        | On / <u>Off</u>                |
| VUメーター      | プリフェー               | ·ダー / <u>ポストフェーダー</u>          |

| ギリュー/ 七白              | <u>時計回り</u> |                                           |  |
|-----------------------|-------------|-------------------------------------------|--|
| ホリューム万向               | 反時計回り       |                                           |  |
| <i>b</i> / 7 –        | 電源オフ        | Off / <u>1分</u> / 5分 /<br>10分 / 15分 / 30分 |  |
| ×1×-                  | 画面オフ        | <u>10秒</u> / 30秒 / 1分 /<br>2分 / 3分 / 5分   |  |
| 言語選択                  | 英語/日本語      | 田                                         |  |
| キーボード                 | 英語 / 中国     | 語/日本語                                     |  |
| UI<br>カラーテーマ          |             |                                           |  |
| カスタム<br>ショートカット<br>設定 |             |                                           |  |

## 注意

ヘッドフォン出力の左右バランスのデフォルト値はゼロに設 定されています。つまり、この機器を初めて使用する時には、 左右のオーディオ・チャンネルが等しいバランスになってい るということです。

# プレーヤーの設定

| BreatheL ED | <u>On</u> /0 ff  |
|-------------|------------------|
| ダブルタップ      | On / <u>0 ff</u> |
| 画面上下反転      | On / <u>O ff</u> |

# オーディオの設定

| ハードウェア | <u>On</u> |
|--------|-----------|
| デコード   | Auto      |
| イコライザー | PMEQ      |
| 設定     | 私の設定      |

|            | Brigh                     | ter                   |
|------------|---------------------------|-----------------------|
|            | Swee                      | t                     |
|            | Denta                     | al                    |
| ATE        | Style                     | 701                   |
|            | Style                     | 990                   |
|            | Diffu                     | se Field (Near field) |
|            | Diffuse Field (Far Field) |                       |
|            |                           | ショートディレイ/             |
|            |                           | <u>シャープロールオフ</u>      |
|            | РСМ                       | シャープロールオフ             |
|            |                           | スローロールオフ              |
| 71113-     |                           | ショートディレイ/             |
|            |                           | スローロールオフ              |
|            |                           | スーパーロールオフ             |
|            |                           | 低分散ショートディレイ           |
|            |                           | LPF: Normal           |
|            | ענע                       | LPF: Extended         |
| XRC設定      | On / <u>Off</u>           |                       |
| Wi-Fi設定    |                           |                       |
| Bluetooth  | Bluet                     | ooth Switch           |
| Didetootii | Bluet                     | ooth DAC              |

| SDカード    | 総容量          |
|----------|--------------|
|          | 空き容量         |
|          | 全曲数          |
|          | フォーマット       |
|          | デバイス名        |
| 情報       | モデル          |
|          | WLAN Address |
| バージョン    | ソフトウェア       |
|          | ハードウェア       |
|          | ワイヤレス        |
|          | オンラインアップデート  |
| シリアルナンバー |              |
| 認証       |              |
| リセット     | 工場初期出荷状態に復元  |

注意

工場出荷時の状態に戻すと、ATEを含むすべての設定がオリ ジナルの状態にリセットされます。

ファームウェアのアップデート

## 最新ファームウェアへのアップデート

プレーヤーのファームウェアをアップデートするには、 以下の指示にしたがってください。

バッテリー残量を確認します:ファームウェアのアッ プデートを開始する前に、プレーヤーのバッテリー残 量が20%以上であることを確保してください。バッテリ ー残量が20%を下回るとアップデートを行うことが出 きません。

ファームウェア・ファイルをダウンロードします: www.Lotoo.jpからファームウェア・ファイルをダウン ロードします。ダウンロードが完了したら、SDカード のフォルダーにファームウェア・ファイルをコピーし ます。

設定を入力します:プレーヤーの設定メニューにアク セスします。ソフトウェア・バージョンのオプション をクリックすると、ファームウェアのアップデートを 開始するように促されます。

画面の指示にしたがいます:画面に表示される指示に したがって、ファームウェアのアップデートを完了し ます。

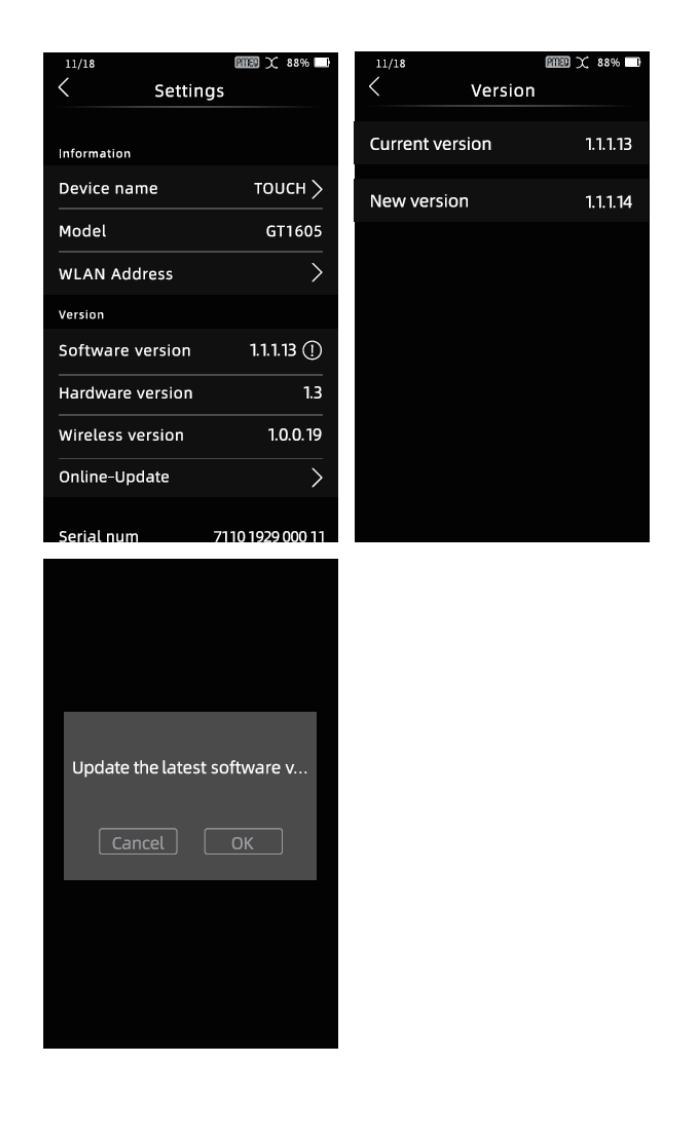

アップデートに成功すると、プレーヤーは自動的にシ ャットダウンします。再度電源を入れ、「設定 > ソフト ウェア」で、最新のソフトウェアの番号をチェックす ることができます。

# その他

## 注意

・製品の機能の変更:予告なしに製品の機能が変更されることがあります。メーカーの最新情報にアップデートするようにしてください。

・ファイルの保存:ファームウェア・アップデートの処理に よって自動的にファイルが削除されることはありませんが、 不適切な操作によってアップデートに失敗する可能性はあり ます。例外的なケースではありますが、SD カードを再フォー マットする必要が生じる場合もあります。ファームウェアの アップデートを開始する前にすべてのファイルをバックアッ プしておくことをお奨めします。

・使用説明書を読んでください:どのような操作であれ、開始する前に必ず使用説明書をご一読ください。この機器用に 設計されたファームウェアは、他の製品に使用することはで きません。

## トラブルシューティング(故障かと思ったら)

以下の問題が生じた場合は、以下の指示を参照してく ださい。それでも問題が解決しない場合は、カスタマー・ サービスにご連絡ください。https://lotoo.jp/Contact. html

・起動できない

一機器が起動できない場合は、バッテリーの残量が
 少ない可能性があります。バッテリーを充電し、再度
 試してみてください。

・ヘッドフォンから音が聞こえない

ボリュームが最小の位置になっている可能性があります。ボリュームを調節し出力を確認してください。
 ヘッドフォン自体が故障しているか、接触不良になっている可能性があります。他のヘッドフォンでもお試しください。

 一 音楽ファイルの録音レベルが低すぎることが考えられます。プレーヤーのボリュームを調節して音量を確認してください。

・SD カード上のファイルが表示されない

一本機でサポートされていないファイルはプレーヤー に表示されません。音楽ファイルがサポートされたフ ォーマットになっているかを確認してください。音楽 ファイルが破損している場合も、認識されない可能性 があります。バックアップしたファイルと入れ替える か、破損したファイルの復旧をお試しください。

・ファイル名に拡張子がない

- 「.cue」のインデックス・ファイルが付いた音楽フ ァイルは拡張子が表示されません。これは正常な動作 となり、ファイルに問題はありません。

#### ・プレイリストのエラー

- プレイリストにエラーが出た場合、SDカードを取り出した後にもう一度挿入し直し、データベースを再スキャンさせてください。これでプレイリストの認識に関わる問題は解決できる可能性があります。

SDカードのフォーマット時にメッセージが表示される
 SD カードが破損しているか、そのフォーマットが認識できない場合は、すべてのファイルのバックアップを取ってから、プレーヤーの再フォーマット機能を使ってSDカードを再フォーマットしてください。この操作を行うことで適切な機能と互換性を確保することができます。

## 使用上の注意

製品を安全にご使用いただくために、以下の安全上の 注意にしたがってください。

・製品の安全を確保するために

本機の上に重い物を置かないでください。破損や故障 の原因となります。

湿気の多い環境で本機を使用しないでください。回路 の故障の原因となります。

ほこりや煙の多い場所で本機を使用しないでくださ い。破損や故障の原因となります。

本機を強い磁気に近づけないでください。破損や故障 の原因となります。

本機の本体や付属品に衝撃を与えたり、叩いたりしな いでください。深刻な破損や故障の原因となります。

本機を化学溶剤や洗剤を使用して清掃しないでくださ い。破損の原因となります。

雷や稲妻が発生している時に本機を使用しないでくだ さい。損傷の原因となります。

本機を分解しないでください。破損の原因となります。

本機を火の中に入れたり、高温になる場所に置かない でください。爆発する可能性があります。

バッテリーが高温になったら、直ちに使用を中止して ください。

重大な事故か大きなけがを防ぐために、これらの安全 ガイドをしっかりと守ってください。製品の安全につ いて不安や疑問がある場合は、カスタマー・サポート までご連絡ください。

## 全般の仕様

| <b>-</b>                                                       | DSD 64 / 128 / 256 / 512<br>DFF / DSF / ISO                                                                                 |
|----------------------------------------------------------------|----------------------------------------------------------------------------------------------------|
| 74-496                                                         | WAV / MP3 / FLAC / APE / OGG<br>/ M4A / AAC                                                                                 |
| サンプリング<br>レート                                                  | DSD:最大 DSD512<br>PCM:最大PCM768kHz                                                                                            |
| プロセッサー                                                         | NXP iMXN6L<br>ADI Blackfin BF706 DSP<br>Ingenic X1000                                                                       |
|                                                                |                                                                                                    |
| 上面画面                                                           | 800×480 4インチ ダッチスグリーン                                                                                                    |
| 上面画面<br>前面画面                                                   | 800×480 4インチ タッチスクリーン<br>480×360 2.2インチ L CD                                                                                |
| 上面画面<br>前面画面<br>DACチップ                                         | 800×480 4インチ タッチスクリーン<br>480×360 2.2インチ L CD<br>AK4499EQ×1                                                                  |
| 上面画面<br>前面画面<br>DACチップ<br>ヘッドフォン<br>アンプ                        | 800×480 4インチ タッチスクリーン<br>480×360 2.2インチ L CD<br>AK4499EQ×1<br>LME49600×8                                                    |
| <u>上面画面</u><br>前面画面<br>DACチップ<br>ヘッドフォン<br>アンプ<br>ヘッドフォン<br>出力 | 800×480 4インチ タッチスクリーン<br>480×360 2.2インチ L CD<br>AK4499EQ×1<br>LME49600×8<br>3.5mm / 6.35mm (アンバランス)<br>4.4mm /4ピンXLR (バランス) |

# 仕様

| デジタル出力              | XLR(AES/EBU)<br>COAXIAL(S/PDIF)<br>角型光(S/PDIF)                            |
|---------------------|---------------------------------------------------------------------------|
| デジタル入力              | XLR(AEX/EBU)<br>COAXIAL(S/PDIF)<br>角型光(S/PDIF)                            |
| USBポート              | Type-C OTG(USBス トレージ用/DAC用)<br>Type-C PD(充電用)<br>Type-A USB(USB外付けストレージ用) |
| ストレージ               | UHS-II SD 4.0<br>最大容量 2TB<br>最大スピード 300M/s                                |
| バッテリー<br>パック        | 10.8V / 9000mAh(97.2Wh)<br>リチウムイオン                                        |
| 充電器                 | PD 3.0 20V 3A                                                             |
| Bluetooth<br>オーディオ  | SBC、AAC、LADAC                                                             |
| Lotooワイヤレス<br>オーディオ | Lotoo Tele-Transport Protocol                                             |
| Wi-Fi               | 対応                                                                        |
| ストリーミング             | DLNA                                                                      |
| サイズ                 | 18×18×6.3cm(突起物は除く)                                                       |
| 重量                  | 約2700g                                                                    |
| ファームウェア<br>アップデート   | 対応                                                                        |

オーディオの仕様

| オーディオ - ヘッ | ドフォン: | 3.5mm / | 6.35mm |
|------------|-------|---------|--------|
|------------|-------|---------|--------|

| 最大出力              | 1.2W@32Ω                |
|-------------------|-------------------------|
| チャンネル<br>アイソレーション | 122dB                   |
| 周波数レスポンス          | $\pm$ 0.03dB (20-20kHz) |
| SN比               | 130dB                   |
| ダイナミック レンジ        | 131dB                   |
| 最小ノイズ レベル         | -119dBu                 |
| THD+N             | 0.0004%                 |

## オーディオ - ヘッドフォン:4.4mm /XLR4 ピン

| 最大出力              | 2.5W@32Ω                |
|-------------------|-------------------------|
| 周波数レスポンス          | $\pm$ 0.01dB (20-20kHz) |
| チャンネル<br>アイソレーション | 123dB                   |
| SN比               | 130dB                   |
| ダイナミック レンジ        | 134dB                   |
| 最小ノイズ<br>レベル      | -119dBu                 |
| THD+N             | 0.0003%                 |

# オーディオ - ラインアウト:

RCA アンバランス

| 最大レベル             | +18dBu                  |
|-------------------|-------------------------|
| 周波数レスポンス          | $\pm$ 0.01dB (20-20kHz) |
| チャンネル<br>アイソレーション | 124dB                   |
| SN比               | 130dB                   |
| ダイナミックレンジ         | 130dB                   |
| 最小ノイズ<br>レベル      | -121dBu                 |
| THD+N             | 0.0004%                 |

オーディオ - ラインアウト:

XLR バランス

| 最大レベル             | +24dBu                  |
|-------------------|-------------------------|
| 周波数レスポンス          | $\pm$ 0.01dB (20-20kHz) |
| チャンネル<br>アイソレーション | 130dB                   |
| SN比               | 132dB                   |
| ダイナミック<br>レンジ     | 134dB                   |
| 最小ノイズ<br>レベル      | -120dBu                 |
| THD+N             | 0.0003%                 |

デジタル アウト

AEX/EBU、同軸、光

| サンプリングレート 44.1kHz /88.2kHz /176.4kHz<br>48kHz /96kHz /192kHz |
|--------------------------------------------------------------|
|--------------------------------------------------------------|

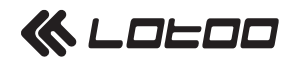

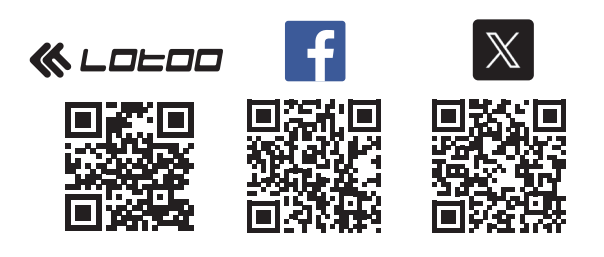

## 製品についてのご質問・ご購入者様サポート ENZO j-Fi LLC.

千葉県松戸市常盤平 5-11-9 今井ビル 3F コンタクトフォーム:https://lotoo.jp/Contact.html

> **輸入・発売元: 有限会社トップウイング** 東京都東村山市栄町 1-10-2-1102 e-mail: info@twctokyo.co.jp

> > Lotoo 情報 WEB ページ https://lotoo.jp

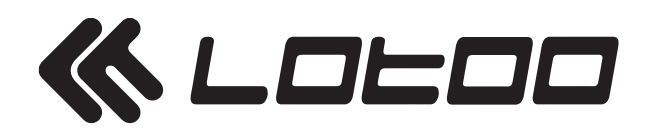